# คำแนะนำการใช้ โปรแกรมระบบบัญชีสหกรณ์ครบวงจร ประจำปิ 2557

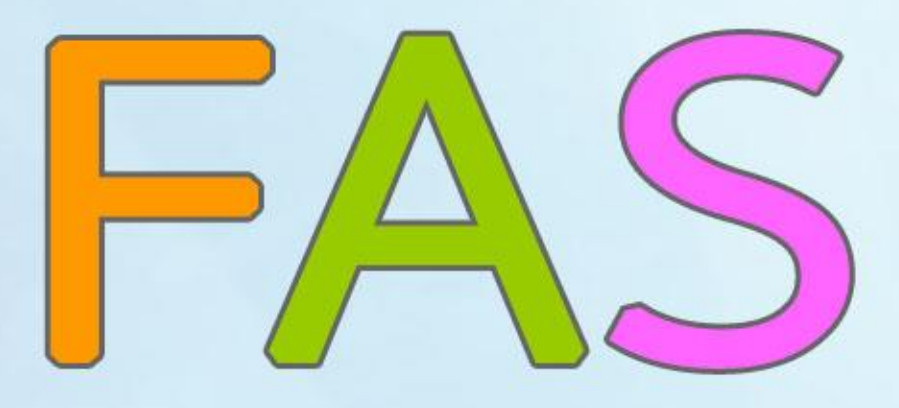

กลุ่มเทคโนโลยีสารสนเทศ สำนักงานตรวจบัญชีสหกรณ์ที่ 3 เอกสารใช้ในราชการกรมตรวจบัญชีสหกรณ์

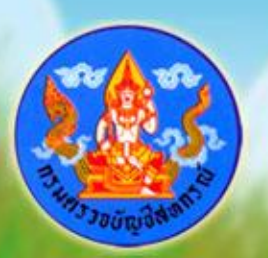

เอกสารคำแนะนำการใช้โปรแกรมระบบบัญชีสหกรณ์ครบวงจร ประจำปี 2557 เป็นการรวบรวมการให้คำแนะนำปรึกษาในด้านการให้บริการโปรแกรมระบบบัญชีที่พัฒนาโดย กรมตรวจบัญชีสหกรณ์ แก่สหกรณ์ในพื้นที่สำนักงานตรวจบัญชีสหกรณ์ที่ 3 ทั้ง 5 จังหวัด ได้แก่ นครราชสีมา บุรีรัมย์ ชัยภูมิ มหาสารคาม และสุรินทร์ โดยมีวัตถุประสงค์เพื่อให้ เจ้าหน้าที่ที่รับผิดชอบในการให้บริการโปรแกรมระบบบัญชีสหกรณ์ประจำสำนักงานตรวจบัญชี สหกรณ์ภูมิภาค และสำนักงานตรวจบัญชีสหกรณ์จังหวัด ได้ใช้เป็นแนวทางการให้บริการ โปรแกรมระบบบัญชีที่พัฒนาโดยกรมตรวจบัญชีสหกรณ์ได้อย่างมีประสิทธิภาพ สามารถแก้ไข ปัญหาให้แก่ผู้ใช้งานได้ถูกต้อง ทันเวลา

กลุ่มเทคโนโลยีสารสนเทศ สำนักงานตรวจบัญชีสหกรณ์ที่ 3 หวังเป็นอย่างยิ่งว่า เอกสารฉบับนี้จะเป็นประโยชน์ต่อสหกรณ์ผู้ใช้โปรแกรมระบบบัญชีสหกรณ์ที่พัฒนาโดยกรม ตรวจบัญชีสหกรณ์ จะได้รับบริการให้คำแนะนำ ปรึกษา และแก้ไขปัญหาได้อย่างทันท่วงที ตลอดจนสามารถใช้โปรแกรมระบบบัญชีในการให้บริการแก่สมาชิก เกิดความโปร่งใส ตรวจสอบได้ อันจะนำมาซึ่งความเชื่อมั่นและศรัทธาแก่มวลสมาชิก อีกทั้งฝ่ายบริหารมีข้อมูล เพื่อใช้ในการบริหารงานของสหกรณ์ได้รวดเร็ว ทันเวลา และมีประสิทธิภาพ ซึ่งจะส่งผลให้ สหกรณ์ดำเนินกิจกรรมต่อไปได้อย่างยั่งยืน

> กลุ่มเทคโนโลยีสารสนเทศ สำนักงานตรวจบัญชีสหกรณ์ที่ 3 กรมตรวจบัญชีสหกรณ์ ตุลาคม 2557

## สารบัญ

| 0    | 0      | 241 0    | 9 <b>2</b> 5 1     | <b>ک</b>  | a       | 6                |
|------|--------|----------|--------------------|-----------|---------|------------------|
| คาแข | นะนาก′ | ารแก้ไขๆ | ้ถเหาจากการไท้ไปรแ | กรมระบบบอ | แชสหกรถ | <i>โคร</i> บวงจร |
|      |        |          |                    |           |         |                  |

| ₩ | โปรแกรมระบบเงินรับฝาก                                                                            | หน้า    |
|---|--------------------------------------------------------------------------------------------------|---------|
|   | - Error ในรายงานการเคลื่อนไหวเงินรับฝาก                                                          | 1-2     |
| ₩ | โปรแกรมระบบสินค้า                                                                                |         |
|   | - ฐานข้อมูลตาราง inv_sell เสียหาย                                                                | 3 - 4   |
|   | - ที่อยู่ ตำบล อำเภอ จังหวัด ของสมาชิกไม่ปรากฏขึ้นมาในเมนูขายสินค้า                              | 8 - 9   |
| ₩ | โปรแกรมระบบสมาชิกและหุ้นและระบบเงินให้กู้                                                        |         |
|   | - ระบบไม่เรียกเก็บค่าหุ้นรายเดือน สมาชิกเลขที่ 00000834 กลุ่ม 3                                  | 5       |
|   | - สถานะอัตราดอกเบี้ยเงินกู้ ขึ้น "ใช้งาน" หลายบรรทัด                                             | 6 - 7   |
|   | - โปรแกรมระบบสมาชิกและหุ้น v.2 ติดตั้งแล้วรายงานออก แต่ขึ้น JavaScripError                       |         |
|   | 'tagname' is null or not an object เมื่อเลือกช่วงที่จะออกรายงานทุกเมนู                           | 14 - 15 |
|   | - ไม่สามารถนำเข้า coophub ของระบบสมาชิกและหุ้นและเงินให้กู้ได้                                   | 16 - 18 |
| ₩ | อื่น ๆ                                                                                           |         |
|   | - เครื่องแม่และเครื่องลูกข่ายที่เป็น window 7 และเครื่องลูกเรียกดูรายงานไม่ได้                   | 10 - 12 |
|   | - ติดตั้งโปรแกรมหุ้น gl provide หุ้น v.2 และสินค้า v.2 แล้วขึ้น Error ioncube_loader_win_5.2.dll | 13      |
|   | - โปรแกรมสำรองข้อมูลเมื่อเข้าโปรแกรมแล้วขึ้น Run time Error                                      | 13      |
|   |                                                                                                  |         |

#### ปัญหา Error ในรายงานการเคลื่อนไหวเงินรับฝาก

| ersion 2.2 (V                     | Neb Edi     | uamoso.                                                                                                    |                             |                                                                                                    |                                 |                                                                                                    |                                                                                                    |                  |
|-----------------------------------|-------------|----------------------------------------------------------------------------------------------------|-----------------------------|----------------------------------------------------------------------------------------------------|---------------------------------|----------------------------------------------------------------------------------------------------|----------------------------------------------------------------------------------------------------|------------------|
| มุลหลัก 🕨 🔳 เ                     | เปิดนัญชี   | 🗐 รับฝากรริน                                                                                                    | 🗐 คอนเจิน                   | 🗾 ถอนปิดบัญชี                                                                                                    | Sister S                        | MIS +                                                                                                    | 📄 ลัดการระบบ                                                                                                    | *   <b>31</b> at |
|                                   |             |                                                                                                    |                             | สนครเ                                                                                                    | ณ์การเกษตรปาก<br>รายงานการรับฝา | ช่อง สำกัด<br>กเงิน                                                                                                    |                                                                                                    |                  |
|                                   |             |                                                                                                    |                             | ดั้งแต่วันที่ 5 เมษ                                                                                                    | ายน 2556 ถึงวัน                 | ເທີ 5 ເມສາຍນ 2                                                                                                    | 1556                                                                                                    |                  |
| พิมพ์ ณ วันที่ 10                 | ) กันยายน า | ศ.ศ. 2556 เวลา 1                                                                                                    | 5:34:11 u.                  |                                                                                                    |                                 |                                                                                                    |                                                                                                    |                  |
|                                   |             | and the second second sec |                             | And the second second s |                                 | the local data and the local data and the local dat | the state of the local day is a second second | to a fl          |
| Fatal error: Ma<br>สาดับที        | sximum exe  | <u>cution time of 30 s</u><br>รนที่                                                                                                    | seconds exceede<br>เลขที่ปั | <u>d n C: \AppServ \w</u><br>លេមិ ដឹងប័ណ្យ                                                                                                    | ww\CAD_DEP                      | OSIT\include\                                                                                                    | class_db.php_on                                                                                                    | are u            |
| Fatal error: Ma<br>สาดับที        | aximum exe  | cution time of 30 s<br>วันที่                                                                                                    | seconds exceede<br>ເລນທີ່ນີ | d n C:\AppServ\w<br>លុមិ មិតបណ្ដ                                                                                                    | ww\CAD_DEP                      | OSIT\include\                                                                                                    | dass_db.php_on                                                                                                    | are U            |
| Fatal error: Ma<br>สำคัญที        | aximum exe  | cution time of 30 s<br>วันที่                                                                                                    | seconds exceede<br>เลขที่ป  | d n C: \AppServ \w<br>ត្រូមិ ខឹងវាព្រ                                                                                                    | www.\CAD_DEP                    | OSIT\include\                                                                                                    | class_db.php_on                                                                                                    | are U            |
| <u>Fatal error: Ma</u><br>สำคัญที | aximum exe  | <u>cuton tme of 30 s</u><br>วบที                                                                                                    | econds exceede<br>เลขที่ป   | <u>d n C: (AppServ (w</u><br>លេច សឹងជារុះ                                                                                                    | ww\CAD_DEP                      | OSIT\include\                                                                                                    | class_db.php_on                                                                                                    | ane U            |
| Fatal error: Ma<br>สำคัญที่       | aximum exe  | <u>cuton tme of 30 s</u><br>วันที่                                                                                                    | seconds exceede<br>เลขที่ป  | <u>en C: (AppServ (w</u>                                                                                                    | ww\CAD_DEP                      | OSIT (include)                                                                                                    | class_cb.php_on                                                                                                    |                  |
| <u>Fatal error: Ma</u><br>สำคัญที | aximum exe  | <u>cuton tme of 30 s</u><br>รบทั                                                                                                    | econds exceede<br>เลขที่ป   | ian C: (AppServ (w<br>iayອີ ຍ້ອນມີຖະ                                                                                                    | rww\CAD_DEP                     | OSIT (include)                                                                                                    | class_db.php_on                                                                                                    |                  |
| <u>Fatal error: Ma</u> สาสบที     | aximum exe  | <u>cution trne of 30 s</u><br>วันที่                                                                                                    | seconds exceede<br>เลขที่ป  | ing fatting                                                                                                    | rww\CAD_DEP                     | OSIT \include \                                                                                                    | class_db.php.on                                                                                                    |                  |
| <u>Fatal error: Ma</u><br>สาสับที | aximum exe  | <u>icution trme of 30 s</u><br>รับที่                                                                                                    | seconds exceede<br>เดขที่ป  | ian C: (AppServ (w<br>iau8 ຄືອນກາ                                                                                                    | rww\CAD_DEP                     | OSIT \include \                                                                                                    | (class_clb.php_on                                                                                                    |                  |

**สาเหตุ** เนื่องจากข้อมูลในฐานข้อมูลเยอะ และเครื่องประมวลผลได้ช้า การแก้ไข

- 1. เข้าไปแก้ไขที่ไฟล์ php.ini ใน C:/windows
- 2. เปิดไฟล์ php.ini เพื่อแก้ไข ในบรรทัด max execution time จาก 30

| , Misc                                                                                                    |
|----------------------------------------------------------------------------------------------------|
| ;<br>Decides whether PHP may expose the fact that it is installed on the server<br>; (e.g. by adding its signature to the Web server header). It is no security<br>; threat in any way, but it makes it possible to determine whether you use PHP<br>; on your server or not.<br>expose_php = On |
| ; Resource Limits ;                                                                                                    |
| max_execution_time = 30 ; Maximum execution time of each script, in second                                                                                                    |
| <pre>max_input_time = 60 f Maximum amount of time each script may spend parsing memory_limit = 34M ; Maximum amount of memory a script may consume (8MB)</pre>                                                                                                    |
| ; Error handling and logging ;                                                                                                    |
| ; error_reporting is a bit-field. Or each number up to get desired error                                                                                                    |

กลุ่มเทคโนโลยีสารสนเทศ สำนักงานตรวจบัญชีสหกรณ์ที่ 3

3. เปลี่ยน max execution time เป็น 0 จากนั้นทำการ save ไปที่ File>save

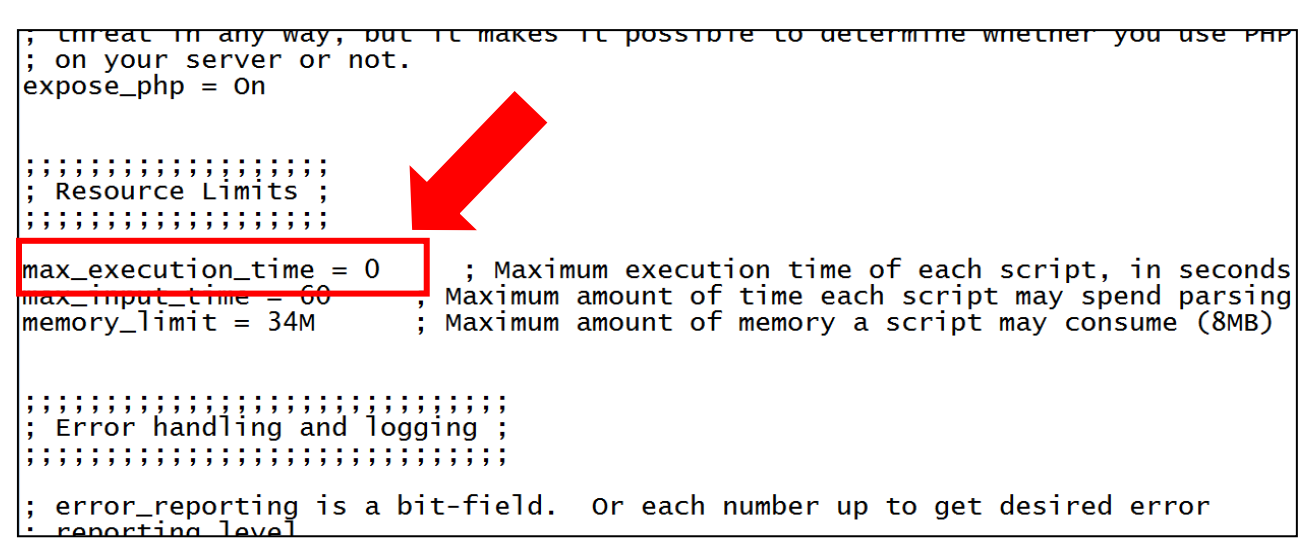

**หมายเหตุ** การแก้ไข File php.ini เมื่อลงโปรแกรมใหม่ หรือ Update โปรแกรมจะเป็นเหมือนเดิม ให้ทำการ แก้ไขใหม่อีกครั้งเมื่อลงโปรแกรมแกรมใหม่หรือทำการ Update โปรแกรม คำแนะนำการใช้โปรแกรมระบบบัญชีสหกรณ์ครบวงจร

ปี 2557

สหกรณ์โคนมพิมาย จำกัด วันที่ 2 กับยายน 2556

|                      |                                                       |                                                                                                    |                                                                                                    | 9                                                                                                    | א טאוו ב וואט וכ                                                                 | 16 2000                      |                                              |              |                    |           |                   |
|----------------------|-------------------------------------------------------|----------------------------------------------------------------------------------------------------|----------------------------------------------------------------------------------------------------|----------------------------------------------------------------------------------------------------|----------------------------------------------------------------------------------|------------------------------|----------------------------------------------|--------------|--------------------|-----------|-------------------|
|                      | ) 🝰                                                   | <b>N</b>                                                                                                    |                                                                                                    |                                                                                                    | 2                                                                                | 1                            | ]                                            | 1            | <b>1</b>           | 2         |                   |
| Ny De                | 😋 330 396 225 -                                       | TeamViewer - Free                                                                                                    | license (non-commercial                                                                                                    | use only)                                                                                                    |                                                                                  |                              |                                              |              |                    |           |                   |
| 6                    | » ขายสินค้า                                           |                                                                                                    |                                                                                                    |                                                                                                    |                                                                                  |                              | 25                                           | ×            |                    |           |                   |
| Niz Ca               | ใบกำกับภาษี                                           | 🔿 atinatia 💿 u                                                                                                    | ล็มรูป                                                                                                    |                                                                                                    |                                                                                  |                              |                                              |              |                    |           |                   |
| Ny R<br>Ny R<br>Rees | เลขที่เอกสาร                                          | Sql is :select Max((S<br>Error Number: 145 )<br>Date : Mon, Se<br>IP : 127.0.0.1<br>Browser : Mozila/<br>Referer : http://i<br>PHP Version : 5.2.3<br>OS : WINNT<br>Server : Apache<br>Server Name : locali | Query Error<br>Ubstring(26) billing no.5.53<br>table '\.cd uventov\nv se<br>ptember 2, 2013 11:32:56<br>4.0 (compatble; MSIE 8.0; V<br>occalhost/cd_inventori/al_st<br>'2.2.4 (Win32) PHP/5.2.3<br>ost | 1)) syvalue from inv_sell wh<br>f is marging as crashed and si<br>vindows NT 5.1; Trident/4.0<br>ock/buyer/sel_viewer.php | ere 1 And Substring(sel_bilin<br>nould be repared<br>InfoPath.2; .NET CLR 2.0.50 | g_no,1,8)='SC005604'<br>727) | ขายสินด้าให้<br>เดขทะเบียน<br>ขือ<br>ที่อยู่ | 🖲 สมาษิก 🔿   | ไม่เป็นสมาชิก<br>♪ |           |                   |
| ACDS                 |                                                       | Script Name : /cad_i                                                                                                    | inventory/all_stock/buyer/ger                                                                                                    | 1 S Information                                                                                                    |                                                                                  |                              | ວາງງານສູ່ອອການສູ່ອ                           | ×            | 0.00               |           |                   |
|                      | รายการ<br>ธุรกิจ/โครงการ<br>กำหนดชำระภายใน<br>ที่ รหั | <ul> <li>ขายสล บายเ</li> <li>0301 » สินค้าประเภา</li> <li>วัน</li> <li>สินคำ</li> </ul>                                                                                                    | ສິລ<br>ທາກາຍານສາ ♥ ຄ&ຈ 0001 ≫                                                                                                    | s combinat                                                                                                    | ons".                                                                            |                              |                                              |              | ส่วนลด             | จำนวนเงิน | au 🔺              |
| 2                    |                                                       |                                                                                                    |                                                                                                    | Do you w                                                                                                    | ant to forward key combinations i                                                | mmediately?                  |                                              |              |                    |           |                   |
| GCIM                 |                                                       |                                                                                                    |                                                                                                    | Don't                                                                                                    | how this dialog again.                                                           |                              | Forward Cano                                 | iel          |                    |           | 8                 |
| Red<br>C             |                                                       |                                                                                                    |                                                                                                    |                                                                                                    |                                                                                  |                              |                                              |              |                    |           | a                 |
| Edder.               | হার্ম                                                 | สสินค้า                                                                                                    |                                                                                                    | ชื่อสินค้า                                                                                                    |                                                                                  | หน่วยนับ                     | สานวนคงเหลือ                                 | ราคาต่อหน่วย | สำนวน              | ส่วนลด    | ราคารวม           |
| K                    |                                                       | ด้นหา [F2]                                                                                                    |                                                                                                    |                                                                                                    |                                                                                  |                              | 0.00 0.00                                    | 0.00         | 0.00               | 0.00 % 💌  | 0.00              |
| Usembra              | ower o coorge<br>Givens                               |                                                                                                    |                                                                                                    |                                                                                                    |                                                                                  |                              |                                              |              |                    |           | ungas asang       |
| 🦺 s                  | itari 🚽 😨 16                                          |                                                                                                    | 🏀 EasyWebTime 8.6                                                                                                    | C TeamViewer                                                                                                    | 330 396 225 - TeamVi                                                             |                              | 9                                            | -            |                    | EN 🔇 🕏    | 0 🕑 💼 📶 📾 🔂 11:33 |

Sql is :select Max((Substring(sell\_billing\_no,-5,5)+1)) as value from inv\_sell where 1 And Substring(sell\_billing\_no,1,8)='SC005604'

Error Number : 145 Table '.\cad\_inventory\inv\_sell' is marked as crashed and should be repaired

| : Mon, September 2, 2013 11:32:56                                             |
|-------------------------------------------------------------------------------|
| : 127.0.0.1                                                                   |
| : Mozilla/4.0 (compatible; MSIE 8.0; Windows NT 5.1; Trident/4.0; InfoPath.2; |
| 50727)                                                                        |
| : http://localhost/cad_inventory/all_stock/buyer/sell_viewer.php              |
| : 5.2.3                                                                       |
| : WINNT                                                                       |
| : Apache/2.2.4 (Win32) PHP/5.2.3                                              |
| : localhost                                                                   |
| : /cad_inventory/all_stock/buyer/gen_sale_no.php                              |
|                                                                               |

| ปัญหา    | ฐานข้อมูลตาราง inv_sell เสียหาย                                         |      |
|----------|-------------------------------------------------------------------------|------|
| สาเหตุ   | เกิดจากไฟฟ้าดับเครื่องสำรองไฟเสีย                                       |      |
| แก้ปัญหา | 1. ไม่สามารถซ่อมแซมตารางได้ ให้เรียกคืนก้อนล่าสุดสำรองวันที่ 30 สิงหาคม | 2556 |
|          | วันที่ทำการ 2 กันยายน 2556 มาทำงาน เดินงานย้อนหลังจากเช้าจนถึงเที่ยง    |      |
|          | 2. สหกรณ์ควรมีสำรองไฟ จะได้ไม่เกิดปัญหาดังกล่าวกรณีไฟดับ                |      |

#### สอ.ศูนย์สุนัขทหาร จำกัด จ.นครราชสีมา

<u>กรณี</u> ระบบไม่เรียกเก็บค่าหุ้นรายเดือน สมาชิกเลขที่ 00000834 กลุ่ม 3

สาเหตุ เนื่องจากในตาราง member\_instalment ไม่ปรากฏรหัส 111 การเรียกเก็บค่าหุ้น

<u>วิธีแก้ไข</u> ทำการเพิ่มบรรทัดการเรียกเก็บค่าหุ้นในรหัส item\_code = '111' และจัดลำดับรายการ Seq ใหม่

**เงื่อนไข** ต้องทำก่อนมีการประมวลผลใบเสร็จฯ ประจำเดือน

เปิดตาราง member\_instalment

คำสั่ง : Select \* from member\_instalment where member\_code = '00000834'

| 🖥 SQL Server E        | interprise Man | ager - [Data in T | able 'member_ | instalment' in 's | ahakorn' on '(loca | l)] |           |               |               |          |   |   |  |  |   |   |
|-----------------------|----------------|-------------------|---------------|-------------------|--------------------|-----|-----------|---------------|---------------|----------|---|---|--|--|---|---|
| File Window           | Help           |                   |               |                   |                    |     |           |               |               |          |   |   |  |  | , | , |
| 12 <u>12</u> 12       | 0 🗖 🗗 ! (      | 🕏 💱 21 21 V       | (= %          |                   |                    |     |           |               |               |          |   |   |  |  |   |   |
| ELECT *<br>ROM member | instalment     |                   |               |                   |                    |     |           |               |               |          |   | l |  |  |   |   |
|                       |                |                   |               |                   |                    |     |           |               |               |          |   |   |  |  |   |   |
| contract_id           | amount         | bacc_start        | acc_id        | gua_no            | member_code        | seq | item_code | gua_seq       | subtype_code  | agent_id |   |   |  |  |   |   |
| 2555000077            | <null></null>  | <null></null>     | <null></null> | <null></null>     | 00000804           | 03  | 122       | <null></null> | 200           | กลุ่ม3   |   |   |  |  |   |   |
| 2557000004            | <null></null>  | <null></null>     | <null></null> | <null></null>     | 00000804           | 04  | 131       | <null></null> | 100           | กลุ่ม3   |   |   |  |  |   |   |
| 2555000077            | <null></null>  | <null></null>     | <null></null> | <null></null>     | 00000804           | 05  | 132       | <null></null> | 200           | กลุ่ม3   |   |   |  |  |   |   |
| <null></null>         | 650            | <null></null>     | <null></null> | <null></null>     | 00000808           | 01  | 111       | <null></null> | <null></null> | กลุ่ม3   |   |   |  |  |   |   |
| 2553000143            | <null></null>  | <null></null>     | <null></null> | <null></null>     | 00000808           | 02  | 122       | <null></null> | 200           | กลุ่ม3   |   |   |  |  |   |   |
| 2553000143            | <null></null>  | <null></null>     | <null></null> | <null></null>     | 00000808           | 03  | 132       | <null></null> | 200           | กลุ่ม3   |   |   |  |  |   |   |
| <null></null>         | 650            | <null></null>     | <null></null> | <null></null>     | 00000815           | 01  | 111       | <null></null> | <null></null> | กลุ่ม3   |   |   |  |  |   |   |
| 2556000167            | <null></null>  | <null></null>     | <null></null> | <null></null>     | 00000815           | 02  | 122       | <null></null> | 200           | กลุ่ม3   |   |   |  |  |   |   |
| 2556000167            | <null></null>  | <null></null>     | <null></null> | <null></null>     | 00000815           | 03  | 132       | <null></null> | 200           | กลุ่ม3   |   |   |  |  |   |   |
| 2553000120            | <null></null>  | <null></null>     | <null></null> | <null></null>     | 00000834           | 02  | 122       | <null></null> | 200           | กลุ่ม3   |   |   |  |  |   |   |
| 2553000120            | <null></null>  | <null></null>     | <null></null> | <null></null>     | 00000834           | 03  | 132       | <null></null> | 200           | กลุ่ม3   |   |   |  |  |   |   |
| <null></null>         | 600            | <null></null>     | <null></null> | <null></null>     | 00000862           | 01  | 111       | <null></null> | <null></null> | กลุ่ม3   | 7 |   |  |  |   |   |
| 2554000031            | <null></null>  | <null></null>     | <null></null> | <null></null>     | 00000862           | 02  | 122       | <null></null> | 200           | กลุ่ม3   |   |   |  |  |   |   |
| 2554000031            | <null></null>  | <null></null>     | <null></null> | <null></null>     | 00000862           | 03  | 132       | <null></null> | 200           | กลุ่ม3   |   |   |  |  |   |   |

#### เพิ่มบรรทัด และจัดลำดับรายการ

| ฟิลด์ ar        | nount             | : 600            |                           | seq:01              |                    | item  | _cod     | e : 11        | 1            | agent    | _id = 'กลุ่ม3' |       |
|-----------------|-------------------|------------------|---------------------------|---------------------|--------------------|-------|----------|---------------|--------------|----------|----------------|-------|
| 🚡 SQL Server E  | interprise Manage | er - [Data in Ta | ıble 'member <sub>.</sub> | _instalment' in 'sa | hakorn' on '(local | r]    |          |               |              |          |                |       |
| 🚡 File 🛛 Window | Help              |                  |                           |                     |                    |       |          |               |              |          |                | _ # X |
| 19 <u>5</u> 0   | 0 🗖 🗗 ! 🍇         | ¥ ަ Z¦ ¥         | (E •                      |                     |                    |       |          |               |              |          |                |       |
| SELECT *        |                   |                  |                           |                     |                    |       |          |               |              |          |                | ^     |
| FROM member     | _instalment       |                  |                           |                     |                    |       |          |               |              |          |                | ×     |
| <               |                   |                  |                           |                     |                    |       |          |               |              |          |                | >     |
| contract_id     | amount            | bacc_start       | arc_id                    | gua_no              | member_code        | seq i | tem_code | ua seg        | subtype_code | agent_id |                |       |
| )               | 600               | <null></null>    | <null></null>             | <null></null>       | 00000834           | 01 1  | 111      | NULL>         | <nul></nul>  | กลุ่ม3   |                |       |
| 2553000120      | ALL>              | <null></null>    | <null></null>             | <null></null>       | 00000834           | 02 1  | 122      | NULL>         | 200          | กลุ่ม3   |                |       |
| 2553000120      | <null></null>     | <null></null>    | <null></null>             | <null></null>       | 00000834           | 03 1  | 132      | <null></null> | 200          | กลุ่ม3   |                |       |
| *               |                   |                  |                           |                     |                    |       |          |               |              |          |                |       |

ทคสอบประมวลผลใบเสร็จฯ

คำแนะนำการใช้โปรแกรมระบบบัญชีสหกรณ์ครบวงจร ปี 2557

| 💹 ระบบออมทรัพย์ สหเ      | รณ์ออมท                                                        | รัพย์ศูนย์การสุนัยทหา      | ร จำกัด ,SERVER : . ,DATABAS     | E : SAHAKO   | )RN,USER : JA  | N              |    |  |  |  |  |  |  |
|--------------------------|----------------------------------------------------------------|----------------------------|----------------------------------|--------------|----------------|----------------|----|--|--|--|--|--|--|
| ข้อมูลหลัก สมาชิกและหุ้น | ให้ผู้จับ                                                      | มฝาก รับเงิน จ่ายเงิน      | บัญชี ปรับปรุงทะเบ้อน ราองานผู้ข | ปริหาร การคว | บคุมระบบ จัดกา | รระบบ ออกจากระ | มม |  |  |  |  |  |  |
| 🎯 Trn_510 ประมวลศ        | Trn_510 ประมวลสลโบเสร็จประจำงวด                                |                            |                                  |              |                |                |    |  |  |  |  |  |  |
| วันที่เรียกเล็ง          | า เกิญจาก ของสารสมสารของการของ<br>วันที่เรือกส์หมัง 31/12/2556 |                            |                                  |              |                |                |    |  |  |  |  |  |  |
| วันที่ประมว              |                                                                |                            |                                  |              |                |                |    |  |  |  |  |  |  |
| รพัส/ชื่อหน่วย           |                                                                |                            |                                  |              |                |                |    |  |  |  |  |  |  |
| • //w/ DO // w/D         | 11- 20                                                         | สีบสับ                     |                                  |              |                |                |    |  |  |  |  |  |  |
|                          | H- 100                                                         |                            |                                  |              |                |                |    |  |  |  |  |  |  |
|                          |                                                                | <b>สห</b> ก                | เณ็ออมทรัพย์ศนย์การสนัง          | เทหาร จำเ    | กัด            |                | ^  |  |  |  |  |  |  |
|                          |                                                                | ราย                        | ละเอียดการประมวลผลส่ง            | หักเงินงว    | 9<br>9         |                | _  |  |  |  |  |  |  |
|                          |                                                                |                            | หน่วยเรียกเก็บ กองพันสา          | เัขทหาร      |                |                |    |  |  |  |  |  |  |
|                          |                                                                |                            | ้ประจำงวด 31 ธันวาคม             | 2556         |                |                |    |  |  |  |  |  |  |
| สมัสสมรริก เวลลี่ไมเส    |                                                                |                            | ร้อมอมาวิม                       | สมัสสามารถส  | าริมอักเหตรีก  | undago undo    | ž  |  |  |  |  |  |  |
| 00000834 255700135       | 3 1                                                            | ราก รายกา<br>รับค่าห้นปกติ | 600.00                           | 111          | งงหยู่การคลอ   | IN BH IIMNING  | 13 |  |  |  |  |  |  |
|                          | 2                                                              | รับขำระหนี้ลูกหนี้เงินกู้  | สามัญ 3,362.29                   | 122          | 309,950.85     | 5              |    |  |  |  |  |  |  |
|                          | 3                                                              | รับข่าระดอกเบี้ยจากเงิ     | ให้กู้สามัญ 1,862.71             | 132          |                |                |    |  |  |  |  |  |  |
| 00000862 255700138       | ) 1                                                            | รับส่าหุ้นปกติ             | 600.00                           | 111          |                |                | 14 |  |  |  |  |  |  |
|                          |                                                                |                            |                                  |              |                |                | v  |  |  |  |  |  |  |
| <                        |                                                                |                            | Ш                                |              |                |                | >  |  |  |  |  |  |  |

สหกรณ์การเกษตรชุมพวง จำกัด จังหวัดนครราชสีมา

## ปัญหา โปรแกรมประมวลผลดอกเบี้ยผิดพลาด

เมื่อแก้ไขวงเงินกู้สูงสุดและกำหนดอัตราดอกเบี้ยให้กับเงินกู้ประเภทนั้นๆ เมื่อปิดวันทำการและเปิดวันทำการใหม่ โปรแกรมจะแสดงสถานะของอัตราดอกเบี้ยเงินกู้ว่า "ใช้งาน"หลายบรรทัด ซึ่งทำให้การคำนวณอัตราดอกเบี้ย ผิดพลาดไป และการบันทึกสัญญาเงินกู้ใหม่บันทึกอัตราดอกเบี้ยไม่ถูกต้อง

**สาเหตุ** สหกรณ์มีการกำหนดวงเงินกู้และอัตราดอกเบี้ยถือใช้ใหม่แต่ระบบไม่ยกเลิกอัตราดอกเบี้ยเดิม และแสดง สถานะ "ใช้งาน" หลายบรรทัด

| 🦉 สหกรณ์การเกษตรชุมพวง จำกัด Database = c:\agco                 | bcad\database\agco | bcad , Use     | r = system ( 19/0 | )2/2557)        |    |
|-----------------------------------------------------------------|--------------------|----------------|-------------------|-----------------|----|
| จัดการระบบ ข้อมูลหลัก ระบบสมาชิกและหุ้น ระบบเงินกู้             | ระบบเงินปันผล ระบบ | การเงินรับจ่าเ | ย ยกเลิกรายการ    | ควบคุมระบบ Help |    |
| <b>m</b>   D ×   ==   <b>m</b>   <b>g</b>   <b>0</b>   <b>0</b> |                    |                |                   |                 |    |
| 🥂 Mas_141 ประเภทเงินกู้                                         |                    |                |                   |                 |    |
|                                                                 |                    |                |                   |                 |    |
|                                                                 |                    |                |                   |                 |    |
| ประเภทเงินกู้หลัก                                               | ระยะปานกลาง 👻      |                |                   |                 |    |
| รหัสประเภทเงินกู้                                               | 201                | 1              | ชื่อประเภทเงินกู้ | ระยะปานกลาง     |    |
| วงเงินกู้สูงสุด                                                 | 800,000.00         | บาท จํ         | iานวนผู้ค้ำสูงสุด | 2               | คน |
| งวดช้าระสูงสุด                                                  | 5                  | งวด            |                   |                 |    |
|                                                                 |                    |                |                   |                 |    |
|                                                                 |                    |                |                   |                 |    |
|                                                                 |                    |                |                   |                 |    |

### คำแนะนำการใช้โปรแกรมระบบบัญชีสหกรณ์ครบวงจร ปี 2557

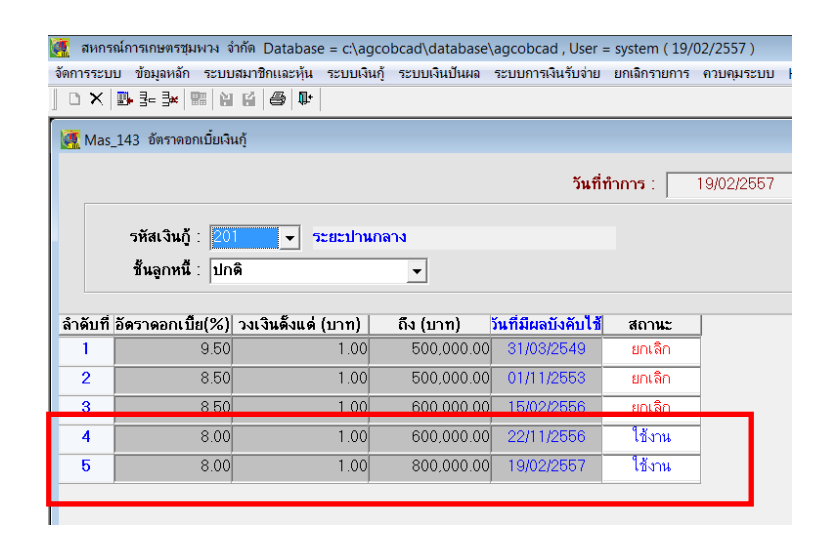

**การแก้ไข** แก้ไขในฐานข้อมูล ตาราง m\_loan\_int.dbf คอลัมน์ Isstatus โดยแก้บรรทัดที่ไม่ได้ใช้งานแล้วให้ เปลี่ยนจาก "Y" เป็น "N" ให้เหลือเพียงสถานะ "Y" ที่ถูกต้องเพียงบรรทัดเดียว ซึ่งส่วนมากก็คือบรรทัดสุดท้าย ของตารางฐานข้อมูล

้**คำสั่ง** การค้นหา จากอัตราดอกเบี้ยของแต่ละประเภทเงินกู้ที่ผิดพลาด และแต่ละชั้นลูกหนี้

| <b>by</b> | Microso | oft Visual FoxPro                     |                 |              |                  |                           |            |         |           |            |          |
|-----------|---------|---------------------------------------|-----------------|--------------|------------------|---------------------------|------------|---------|-----------|------------|----------|
| Fil       | e Edit  | View Format Tool                      | s Program Windo | ow Help      |                  |                           |            |         |           |            |          |
|           | ) 🖻 🖬   | a 🛛 🕹 🖷 👛                             | n a   ! ⊾       |              | 1 🖻 🖻   🔧 🐼 🔽 :  | <b>\$</b> *               |            |         |           |            |          |
|           | M_loan  | _int                                  |                 |              |                  |                           |            |         |           |            |          |
|           | Loanid  | Lineid                                | Intrate         | Fromamt      | Toamt            | Gradeid                   | Effectdate | Isdate  | Createby  | Createdate | Isstatus |
|           | 101     | 1.00000                               | 9.50000         | 1.00000      | 50000.00000      | 100                       | 31032549   | U.      | system    | 31032549   | N        |
|           | 101     | 2.00000                               | 9.50000         | 1.00000      | 100000.00000     | 100                       | 20112552   |         | system    | 19112552   | N        |
|           | 101     | 3.00000                               | 8.50000         | 1.00000      | 100000.00000     | 100                       | 01112553   | 0       | system    | 29102553   | N        |
|           | 101     | 4.00000                               | 8.50000         | 1.00000      | 150000.00000     | 100                       | 20042555   |         | system    | 19042555   | N        |
| Þ         | 101     | 5.00000                               | 8.00000         | 1.00000      | 150000.00000     | 100                       | 22112556   | 0       | system    | 21112556   | N        |
|           | 101     | 6.00000                               | 8.00000         | 1.00000      | 180000.00000     | 180000.00000 100 19022557 |            |         | system    | 18022557   | Y        |
|           |         |                                       |                 |              |                  |                           |            |         |           |            |          |
|           |         |                                       |                 |              |                  |                           |            |         |           |            |          |
|           |         |                                       |                 |              |                  |                           | 1          |         | 1         |            |          |
|           |         |                                       |                 | Command      |                  |                           |            |         |           |            |          |
|           |         |                                       |                 | USE          |                  |                           |            |         |           |            |          |
| +         |         |                                       |                 | USE c:\agcol | bcad\database'   | \m loar                   | n int.db   | f IN O  | EXCLUSIVE | 1          |          |
| +         |         |                                       |                 | BROWSE LAST  |                  | _                         | -          |         |           |            |          |
| +         |         |                                       |                 | BROWSE FOR   | loanid = '201'   | AND C                     | radeid :   | = '200' |           |            |          |
| +         |         |                                       |                 | BROWSE FOR   | loanid = '201'   | 'AND C                    | radeid :   | = '100' |           |            |          |
| +         |         |                                       |                 | BROWSE FOR   | loanid = $'101'$ | AND                       | madeid :   | = '100' |           |            |          |
| +         |         |                                       |                 |              | 101              |                           | ,          | 200     |           |            |          |
|           | 1       | · · · · · · · · · · · · · · · · · · · | 1               | = 1          |                  |                           |            |         |           |            |          |

BROWSE FOR loanid = '101' AND gradeid = '100'

BROWSE FOR loanid = '201' AND gradeid = '100'

#### คู่มือการแก้ไขปัญหาโปรแกรมระบบสินค้า v.2.2

**ปัญหา :** ที่อยู่ ตำบล อำเภอ จังหวัด ของสมาชิกไม่ปรากฏขึ้นมาในเมนูขายสินค้า

สาเหตุ : สันนิษฐานว่าจะเกิดจากการ map ตำบล อำเภอ จังหวัด ไม่ครบถ้วน หรือถูกต้อง

| Billing ขายสินค<br>และออกใบกำกับ | v vahadi<br>undurer 500500000000000000000000000000000000 |
|----------------------------------|----------------------------------------------------------|
| ขายสินค้าให้                     | 💿 (1) สมาชิก 🔘 (2) ไม่เป็นสมาชิก                         |
| เลขทะเบียน                       | 00M0000003                                               |
| ชื่อ                             | นายมาก บุญมี                                             |
| ท้อยู่                           | 84 ม.015 ตำบล/แขวง อำเภอ/เขต จังหวัด                     |
| วงเงินเชื่อคงเหลือ               | 600,000.00                                               |

**วิธีการแก้ไขปัญหา :** ทำการคัดลอกฐานข้อมูลการ map ที่ถูกต้องวางทับฐานข้อมูลเดิม

- 1. ทำการเรียกคืนโปรแกรมระบบสมาชิกและหุ้นของสหกรณ์ที่เกิดปัญหา
- ทำการติดตั้งโปรแกรมระบบสินค้า V.2.2 ใหม่ โดยจำลองสหกรณ์ขึ้นมาใหม่ ยกยอดใหม่ ทำการ map ตำบล อำเภอ และจังหวัด ใหม่โดยใช้ฐานข้อมูลระบบสมาชิกและหุ้นของสหกรณ์ และทำการ ปรับปรุงข้อมูลสมาชิก
- ทดสอบเดินงานในเมนูขายสินค้า ว่าที่อยู่สมาชิกปรากฏขึ้นมาหรือใหม่ ถ้าปรากฏขึ้นมาแล้วให้ทำการ คัดลอกฐานข้อมูลการ map ตำบล อำเภอ จังหวัด เก็บไว้ จาก folder ที่อยู่
   C:\AppServ\MySQL\data\cad\_inventory (โดยคัดลอกทั้ง 3 นามสกุล คือ .frm .MYD และ .MYI) รายชื่อฐานข้อมูลดังนี้
  - 1. amphur
  - 2. province
  - 3. tumbon
  - 4. map\_amphur
  - 5. map\_province
  - 6. map\_tumbon

amphur.frm amphur.frm amphur.MYI amphur.MYI map\_amphur.MYI map\_amphur.MYI map\_province.frm map\_province.MYI map\_province.MYI map\_tumbon.MYI member\_amphur.frm member\_amphur.frm member\_amphur.frm member\_province.frMYI member\_province.frMYI member\_province.frMYI member\_province.frMYI member\_province.frMYI member\_tumbon.MYI province.frm province.frm province.frm province.MVI tumbon.frm ปี 2557

- 7. member\_amphur
- 8. member\_province
- 9. member\_tumbon

(ก่อนคัดลอกให้ทำการ Stop Service ของ Apache2.2 และ mysql ก่อน)

- ทำการ Start Service Apache2.2 และ mysql เรียกคืนฐานข้อมูลโปรแกรมระบบสินค้า V.2.2 ของสหกรณ์ที่มีปัญหาขึ้นมา ทดสอบการเข้าโปรแกรมว่าเรียกคืนเรียบร้อยแล้ว จากนั้นให้ปิด โปรแกรมระบบสินค้า และทำการ Stop Service ของ Apache2.2 และ mysql (กรณึใช้เครื่อง คอมพิวเตอร์เครื่องเดียวกันในการติดตั้งโปรแกรมใหม่เพื่อแก้ไขปัญหา ถ้าคนละเครื่องทำการ Stop Stop Service ของ Apache2.2 และ mysql ของเครื่องที่จะนำฐานข้อมูลมาวางก์พอ)
- ทำการคัดลอกฐานข้อมูลการ map ตำบล อำเภอ และจังหวัด ที่เก็บไว้ วางทับในห้อง
   C:\AppServ\MySQL\data\cad\_inventory จากนั้นให้ทำการ Start Service Apache2.2 และ
   mysql และเข้าโปรแกรมระบบสินค้า
- ให้ทำการปรับปรุงฐานข้อมูลสมาชิกอีกครั้ง ให้เข้าไปที่ จัดการแฟ้มข้อมูล > ปรับปรุงข้อมูลสมาชิก > ปรับปรุงสมาชิก FoxPro > จากนั้นคลิกปรับปรุงข้อมูลสมาชิกด้านล่าง

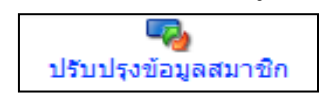

 เมื่อปรับปรุงสมาชิกเรียบร้อยแล้วให้ทดสอบเข้าเมนูขายสินค้า ดูข้อมูลที่อยู่ ตำบล อำเภอ จังหวัด ของสมาชิก ถ้าเรียบร้อยดี จะปรากฏที่อยู่ขึ้นมาดังรูปด้านล่าง

| ขายสินค้าให่                 | ให้ 💿 (1) สมาชิก 🔘 (2) ไม่เป็นสมาชิก                  |  |
|------------------------------|-------------------------------------------------------|--|
| เลขทะเบียน                   | 00M0000003                                            |  |
| ชื่อ                         | ชื่อ นายมาก บุญมี                                     |  |
| ที่อยู่                      | 84 ม.015 ตำบล/แขวง บ้านเพชร อำเภอ/เขต ป่าเหน็จณรงค์ จ |  |
| งเงินเชื่อคงเหลือ 600,000.00 |                                                       |  |

**หมายเหตุ :** ฐานข้อมูลที่ map ถูกต้องสามารถใช้ได้แค่สหกรณ์เดียวเท่านั้น ไม่สามารถคัดลอกเก็บไว้ ไปใช้กับ สหกรณ์อื่นได้ ถ้าสหกรณ์อื่นมีปัญหาต้องทำตามวิธีแก้ไขข้างต้นใหม่อีกครั้ง

กรณี เครื่องแม่และเครื่องลูกข่ายที่เป็น window 7 และเครื่องลูกเรียกดูรายงานไม่ได้ สาเหตุ เนื่องจาก บัญชีผู้ใช้งานเครื่องแม่ข่ายถูกปิดการเชื่อมต่อ

วิธีแก้ไข โดย 1. คลิกขวาที่ my computer เครื่องแม่ เลือก Manage ดังรูป 1

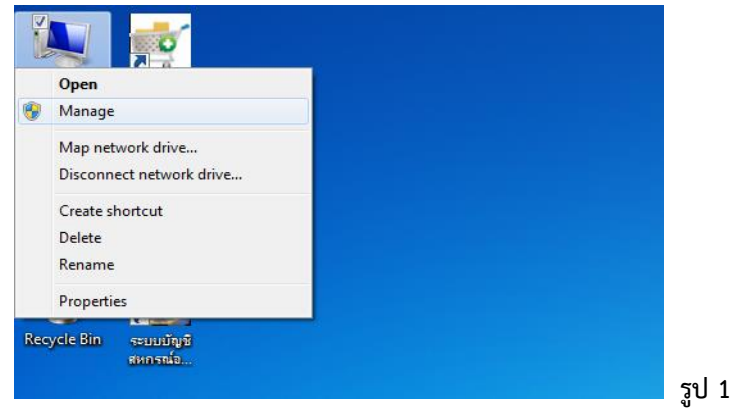

2. เลือก Computer Management (Local) > System Tools > Local Users and Groups ดังรูป 2

| 🎂 Computer Management                                                                                                    |         | _ <b>D</b> X                                |  |
|----------------------------------------------------------------------------------------------------|---------|---------------------------------------------|--|
| File Action View Help                                                                                                    |         |                                             |  |
| Computer Management (Local)  System Tools  Difference Control Control  Difference Control  Difference Con | Name    | Actions Local Users and Groups More Actions |  |
| A Share Folders     A Share Folders     A Share Folders     A Share Folders     A Share Folders     A Share Folders                                                                                                    |         |                                             |  |
| <ul> <li>Disk Management</li> <li>Envices and Applications</li> </ul>                                                                                                    |         |                                             |  |
|                                                                                                    | < III > |                                             |  |

3. ดับเบิ้ลคลิกที่ Users

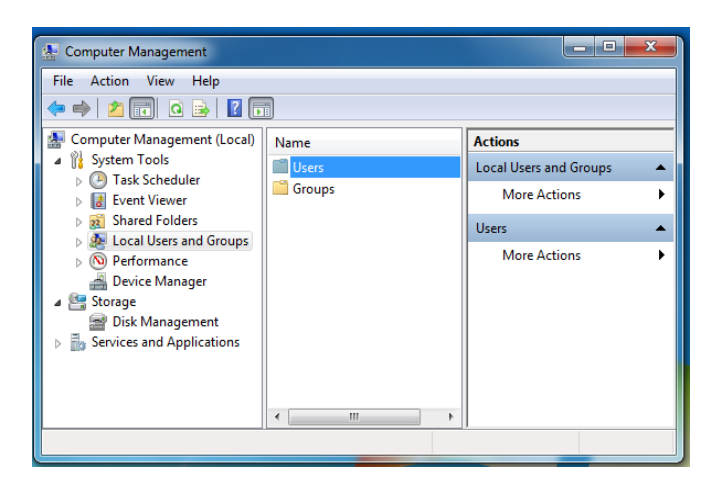

คลิกขวาที่ Administrator > Properties

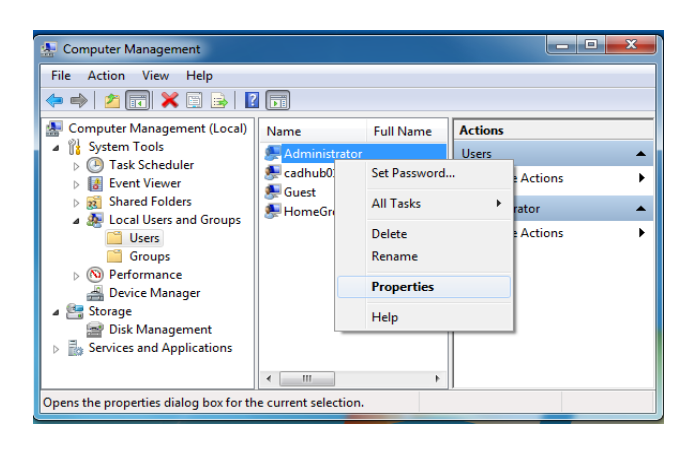

5. แถบ General ให้เลือกเครื่องหมายถูกหน้า Account is disabled ออก

| Administrator Properties                                                                                                    | Administrator Properties                                          | J  |
|----------------------------------------------------------------------------------------------------|-------------------------------------------------------------------|----|
| General Member Of Profile                                                                                                    | General Member Of Profile                                         |    |
| Full name: Description: Bult-in account for administering the                                                                                                    | Full name:<br>Description: Built-in account for administering the |    |
| Computer annual<br>User must change password at next logon<br>User cannot change password<br>Password pawar entities<br>Account is disabled<br>Process in shocked box | Computer Journan                                                  |    |
| OK Cancel Apply Help                                                                                                    | OK Cancel Apply Help                                              | ລາ |

จากนั้นกด ok

6. เลือก Manu START > LOG OFF

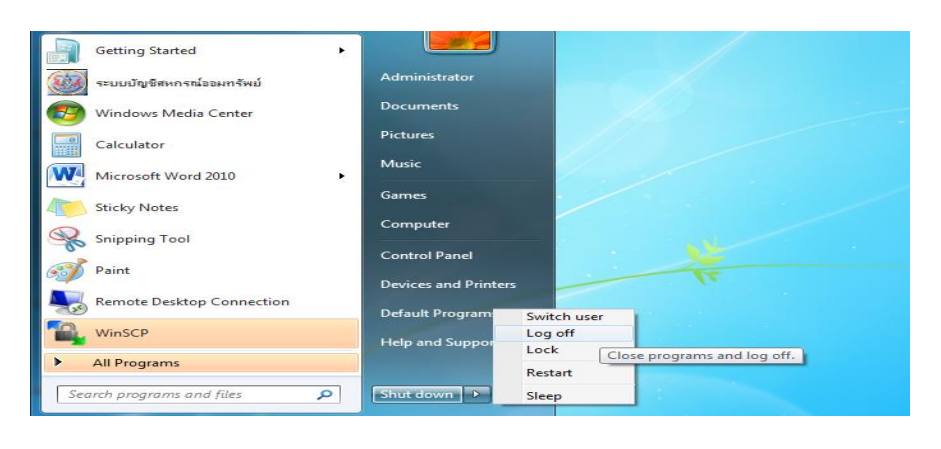

## คำแนะนำการใช้โปรแกรมระบบบัญชีสหกรณ์ครบวงจร ปี 2557

7. หลังจาก logoff เสร็จแล้ว ให้เลือกเข้าหน้า login ของชื่อเครื่องคอมพิวเตอร์ที่เคยตั้งชื่อไว้เดิม คือเข้า cadhub01

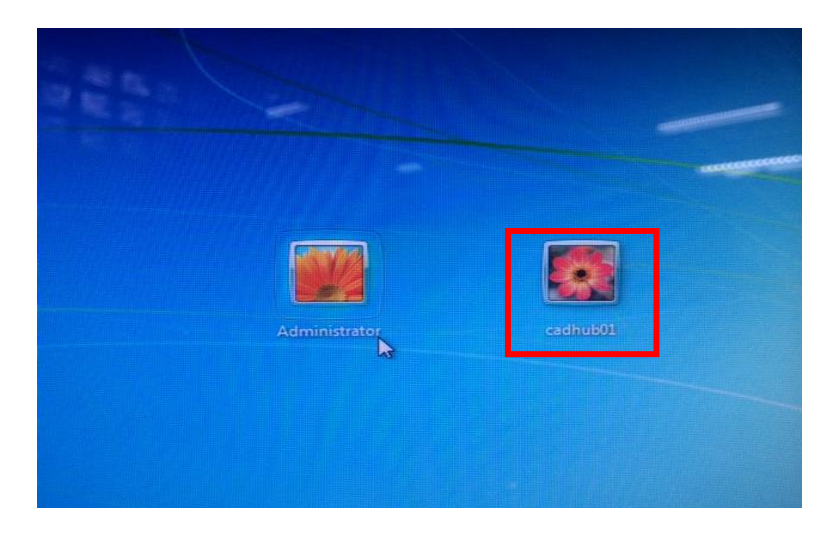

#### สกต.ปักธงชัย จำกัด

ปัญหา ติดตั้งโปรแกรมหุ้น gl provide หุ้น v.2 และสินค้า v.2 แล้วขึ้น Error ioncube\_loader\_win\_5.2.dll
 สาเหตุ Error ionvube\_loader\_win\_5.2.dll เนื่องจากเครื่องคอมพิวเตอร์ไป Update Windows
 มาใหม่ จะมี C:\windows และ c:\windows.o แต่โปรแกรม Appserv เรียกมาใช้ php.ini ผ่าน C:\windows.o
 จึงหาโปรแกรมไม่เจอ ซึ่งไฟล์ php.ini เมื่อติดตั้งแล้วจะไปอยู่ใน C:\WINDOWS
 แก้ปัญหา Error ioncube\_loader\_win5.2.dll คือ copy ไฟล์ php.ini จาก c:\windows ไปวางไว้ที่
 c:\windows.o สามารถเข้าโปรแกรมได้ปกติ gl ส่วนโปรแกรม หุ้น v.2 และสินค้า v.2 ยังติด ioncube\_loader
 ให้ทำการติดตั้งโปรแกรมทับอีกครั้งหนึ่ง โปรแกรมระบบสมาชิกและหุ้น v.2 และเข้าสู่โปรแกรมสามารถเข้าได้ทั้ง
 GL,หุ้น v.2 และสินค้า v.2

**ปัญหา** โปรแกรมสำรองข้อมูลสำหรับโปรแกรมระบบสินค้า v.2.2 หรือระบบสมาชิกและหุ้น v.2 ขึ้น Run time Error

สาเหตุ Runtime Error เนื่องจากมีไฟล์ Config ตกค้าง เมื่อถอดโปรแกรมสำรองออก

**แก้ปัญหา** เมื่อถอดการติดตั้งโปรแกรมสำรองข้อมูลแล้วให้ลบโฟล์เดอร์ backup ที่

C:\Programfiles\BackupRestoreDB ทิ้งเนื่องจากจะมีไฟล์ config.ini เมื่อเคยทำการสำรองข้อมูลหรือเรียกคืน ข้อมูลไปแล้วนั้น หา Drive เดิมที่เคยสำรองไม่เจอ เช่น โฟล์เดอร์หรือชื่อโฟลเดอร์เปลี่ยนไป ก็จะทำให้เกิด error ได้ เมื่อถอนโปรแกรมออกแต่ไม่ลบโฟลเดอร์ Backup RestoreDB ออก ไฟล์ Config เก่า ก็จะมีอยู่ แม้จะติดตั้ง โปรแกรมใหม่ก็จะเกิด error ได้เช่นเดิม ให้ทำการลบโฟลเดอร์ Backup RestoreDB ออกทุกครั้งที่จะลงโปรแกรม สำรองข้อมูลใหม่ **ปัญหา** โปรแกรมระบบสมาชิกและหุ้น v.2 ติดตั้งแล้วรายงานออก แต่ขึ้น JavaScripError 'tagname' is null or not an object **เมื่อเลือกช่วงที่จะออกรายงานทุกเมนู** ยกเว้นเมื่อคลิกดูรายงานที่ไม่ ต้องเลือกช่วงของข้อมูลจะสามารถดูรายงานได้ตามปกติปกติ เช่น รายงานคำนำหน้ากลุ่มและอื่น ๆ

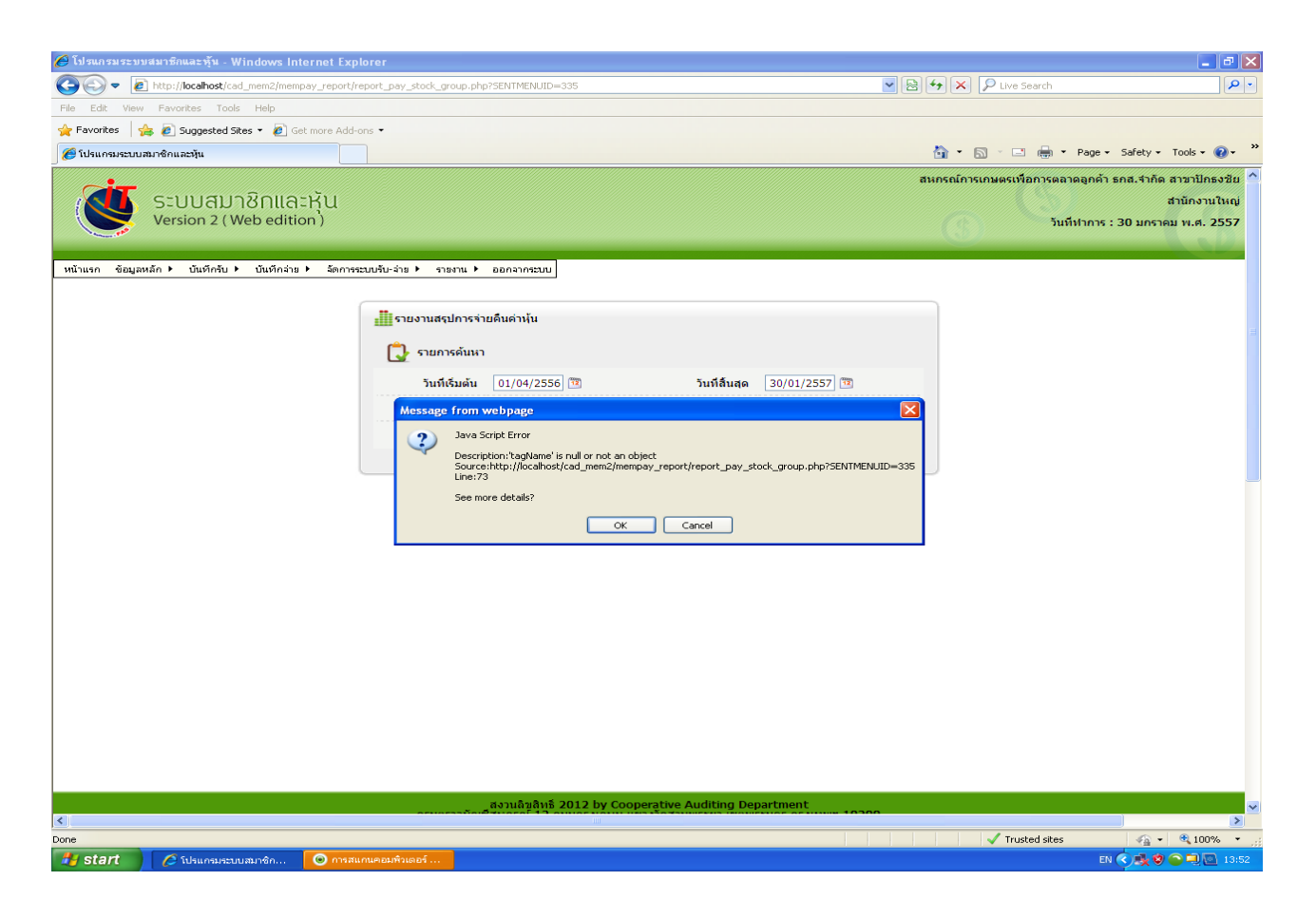

| Message | from webpage                                                                                                    |
|---------|----------------------------------------------------------------------------------------------------|
| 2       | Java Script Error<br>Description:'tagName' is null or not an object<br>Source:http://localhost/cad_mem2/mempay_report/report_pay_stock_group.php?SENTMENUID=335<br>Line:73<br>See more details? |
|         | OK Cancel                                                                                                    |

**สาเหตุ** ปัญหามาจาก IE8

แก้ปัญหา ติดตั้งโปรแกรม Internet Explorer 8 ใหม่ และทำการ Restore IE ล้างแคชของ IE ไปที่

- 1. Tool >Internet Options
- ไปที่ Tab Security คลิกที่ปุ่ม Default level และจากนั้นคลิกปุ่ม Reset all zones to default level ที่อยู่มุมล่างขวาของหน้าต่าง
- คลิกที่ Tab Advanced คลิกที่ปุ่ม Restore advance setting จากนั้น คลิกที่ปุ่ม Reset ติ๊กถูกใน ช่องหน้า III

Delete personal settings แล้วกดปุ่ม Reset รอสักครู่ จากนั้นคลิกที่ปุ่ม close

- 4. Tab General คลิกที่ปุ่ม Delete history
- 5. จากนั้นก็ต้องทำการตั้งค่า ActiveX Control ให้เป็น Enable ใหม่ทั้งหมด
- เข้าสู่โปรแกรมหุ้น v.2 เรียกดูรายงานแบบช่วงไม่เกิด Java ScripError แล้ว เมื่อทำการ Restart เครื่องคอมพิวเตอร์ก็สามารถเรียกดูรายงานได้ ตรวจสอบทุกโปรแกรมสามารถเรียกคืนและดูรายงาน ได้ทุกโปรแกรม

ปี 2557

 Image: State and State and State an

**ปัญหา** ไม่สามารถนำเข้า coophub ของระบบสมาชิกและหุ้นและเงินให้กู้ได้ ฟ้องดังนี้

**แก้ไขโดย** 1. ตรวจเซ็คและกำหนดค่า Enable ในหัวข้อ ActiveX controls and play-ins และหัวข้อแรกของ downloads

2. เข้าโปรแกรมระบบสมาชิกและหุ้นและเงินให้กู้ >เมนูระบบเงินกู้ >web รายงานการวิเคราะห์อายุ
 หนี้ >ทดสอบเชื่อมโยงข้อมูลและแสดงรายงาน....จากนั้นรอให้ประมวลผลจนแล้วเสร็จ

 เข้าไปตรวจสอบค่าใน ODBC Data ว่าได้ทำการเชื่อม ODBC Visual foxpro หรือยัง ถ้ายังไม่ได้ เชื่อมให้ทำตามรูป ① - ⑥ ดังนี้

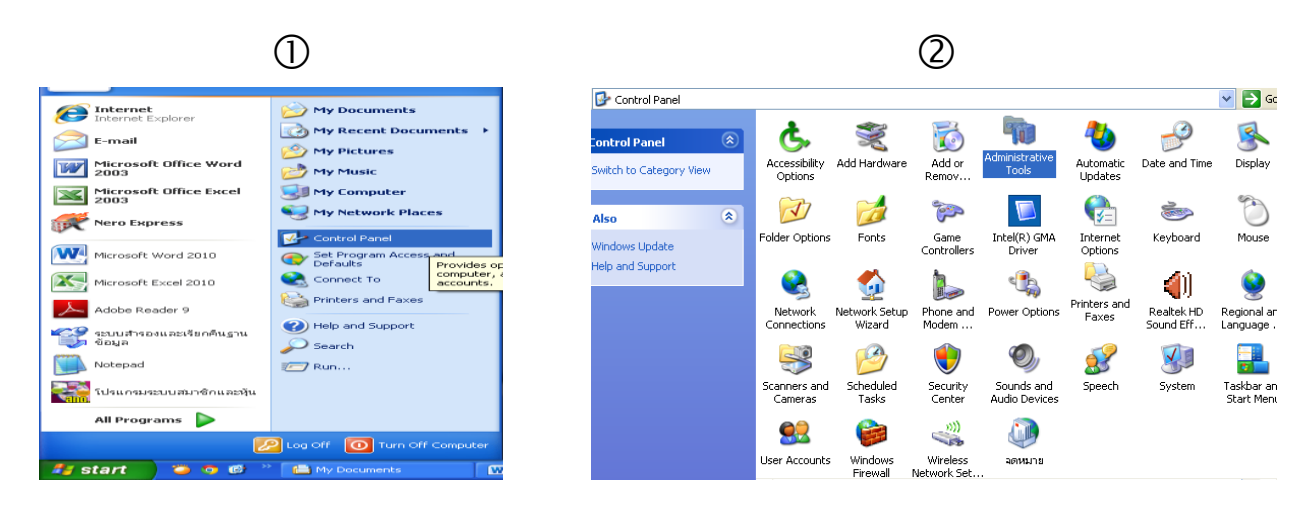

#### คำแนะนำการใช้โปรแกรมระบบบัญชีสหกรณ์ครบวงจร

#### ปี 2557

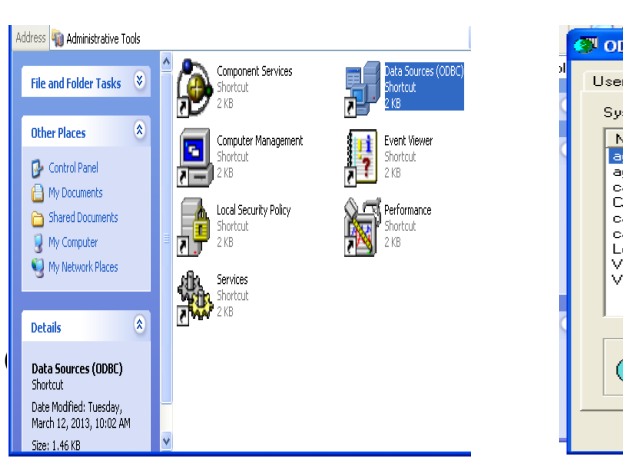

3

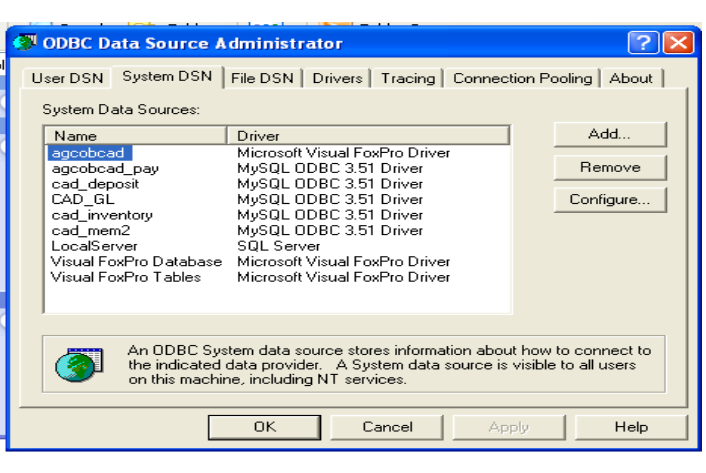

6

4

#### **?**X Select Database Look in: 🛅 database - 🖬 🍅 🖬 + 🖬 Agcob.dbc C My Recent Documents C Desktop My Documents My Computer 9 My Network Places File name: Agcob • Open • Cancel Files of type: Foxpro Databases

(5)

| d | ODBC Visual FoxP            | ro Setup        |                |           | X         |
|---|-----------------------------|-----------------|----------------|-----------|-----------|
|   | Data Source Name:           | agcobcad        |                |           | OK        |
|   | Description:                | Agcobcad        |                |           | Cancel    |
|   | Database type               |                 |                |           | Help      |
|   | Visual FoxPro               | database (.DBC) | ○ Free Table o | directory |           |
|   | Path:<br>c:\agcobcad\databa | se\agcob.dbc    |                | Browse    | Options>> |

4. Restart เครื่องคอมพิวเตอร์

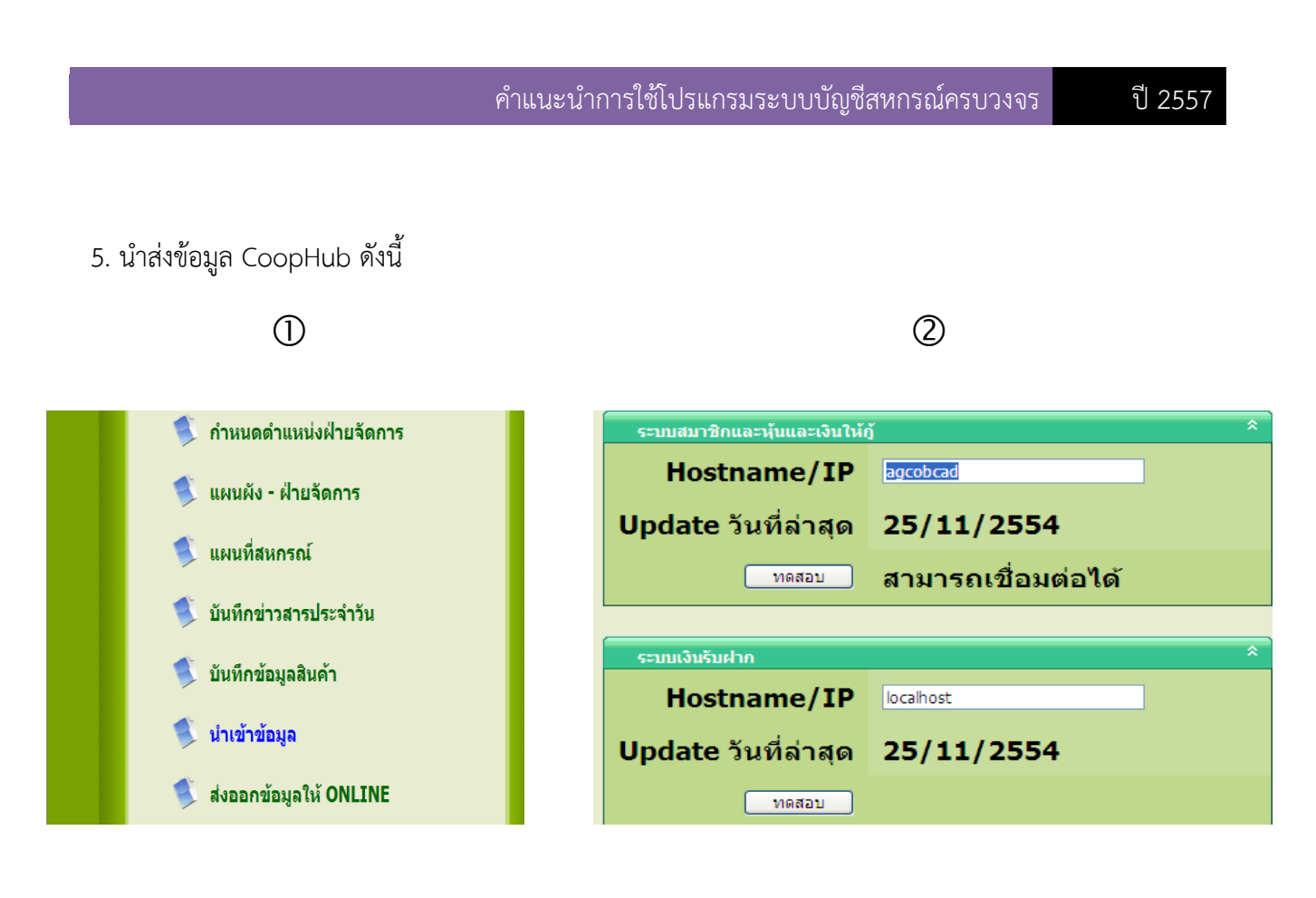

3

| ระบบสินค้า            | *          |  |
|-----------------------|------------|--|
| Hostname/IP           | localhost  |  |
| Update วันที่ล่าสุด   | 25/11/2554 |  |
| ทดสอบ                 |            |  |
|                       |            |  |
| ระบบบัญชีแยกประเภท    | *          |  |
| Hostname/IP localhost |            |  |
| Update วันที่ล่าสุด   | 25/11/2554 |  |
| ทดสอบ                 |            |  |
|                       |            |  |
| น่าเข้ารูปสินค้า      |            |  |
| เลือก <sup>Br</sup>   | ROWSE      |  |
|                       |            |  |

สำนักงานตรวจบัญชีสหกรณ์ที่ 3 http://region3.cad.go.th